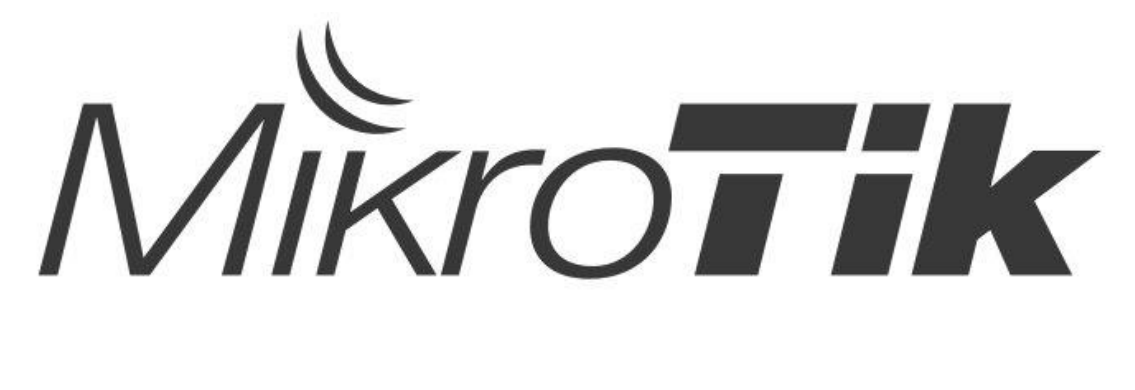

# в виртуальной лаборатории

MUM 2017, Новосибирск, Дмитрий Кутырев

# Давайте знакомиться!

- Дмитрий Кутырев
- Системный администратор с 2008 года
- Использую оборудование MikroTik с 2014 года
- Сертификаты: MTCNA, MTCRE, MTCTCE

### Чего мы хотим?

#### Лабораторные стенды помогают нам:

- ▶ Изучать сетевые технологии, новый функционал
- Тестировать топологии и конфигурации перед внедрением
- Выполнять поиск проблем, не внося изменения в живую сеть

# Какие есть способы?

#### $\geq$ Взять охапку RouterBOARD'ов

- + Реальное оборудование
- Необходима площадь для размещения
  Высокая цена при больших топологиях
- Переключать линки придётся вручную
- >Использовать эмуляторы
  - + Экономия места
  - Низкая стоимость
  - Наглядность

  - Легко сохранять и переносить топологии
     Не всё можно эмулировать (Wi-Fi адаптеры, чип коммутации)

# Выбираем образ

#### RouterOS X86 или Cloud Hosted Router ?

| Level number                    | 0 (Trial<br>mode) | 1 (Free<br>Demo) | 3 (WISP<br>CPE) | 4 (WISP)  | 5 (WISP)  | 6<br>(Controller) |
|---------------------------------|-------------------|------------------|-----------------|-----------|-----------|-------------------|
| Price                           | no key            | required reg     | volume only     | \$45      | \$95      | \$250             |
| Initial Config Support          | -                 | -                | -               | 15 days   | 30 days   | 30 days           |
| Wireless AP                     | 24h trial         | -                | -               | yes       | yes       | yes               |
| Wireless Client and Bridge      | 24h trial         | -                | yes             | yes       | yes       | yes               |
| RIP, OSPF, BGP protocols        | 24h trial         | -                | yes(*)          | yes       | yes       | yes               |
| EoIP tunnels                    | 24h trial         | 1                | unlimited       | unlimited | unlimited | unlimited         |
| PPPoE tunnels                   | 24h trial         | 1                | 200             | 200       | 500       | unlimited         |
| PPTP tunnels                    | 24h trial         | 1                | 200             | 200       | 500       | unlimited         |
| L2TP tunnels                    | 24h trial         | 1                | 200             | 200       | 500       | unlimited         |
| OVPN tunnels                    | 24h trial         | 1                | 200             | 200       | unlimited | unlimited         |
| VLAN interfaces                 | 24h trial         | 1                | unlimited       | unlimited | unlimited | unlimited         |
| HotSpot active users            | 24h trial         | 1                | 1               | 200       | 500       | unlimited         |
| RADIUS client                   | 24h trial         | -                | yes             | yes       | yes       | yes               |
| Queues                          | 24h trial         | 1                | unlimited       | unlimited | unlimited | unlimited         |
| Web proxy                       | 24h trial         | -                | yes             | yes       | yes       | yes               |
| User manager active<br>sessions | 24h trial         | 1                | 10              | 20        | 50        | Unlimited         |
| Number of KVM guests            | none              | 1                | Unlimited       | Unlimited | Unlimited | Unlimited         |

| License*    | Speed limit | Price |
|-------------|-------------|-------|
| Free        | 1Mbit       | FREE  |
| P1          | 1Gbit       | \$45  |
| P10         | 10Gbit      | \$95  |
| P-Unlimited | Unlimited   | \$250 |

\* Триальный режим 60 дней на лицензии любого уровня!

# Выбираем эмулятор

**GNS3**: Graphic Network Simulator

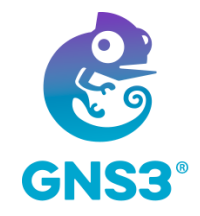

- Клиент и сервер под Windows и Linux Сервер может быть запущен:
- - На локальном хосте
  - На удалённом хосте
  - В готовой виртуальной машине
- Позволяет запускать образы IOS, IOL, **QEMU**, добавлять в топологии виртуальные машины VirtualBox и VMware, а также контейнеры  $\geq$ Docker
- Возможность соединять устройства разных вендоров
- В наличии встроенный простой коммутатор Интеграция с Wireshark
- AAAAA Возможность экспорта/импорта топологии вместе с образами Огромное сообщество пользователей

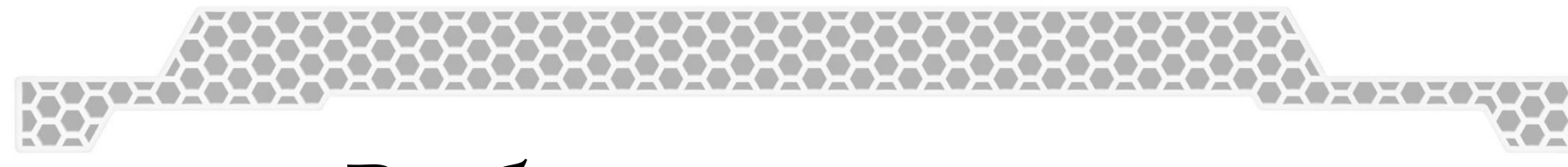

## Выбираем эмулятор

**UNetLab**: Unified Networking Lab UNetLab 2 = EVE-NG

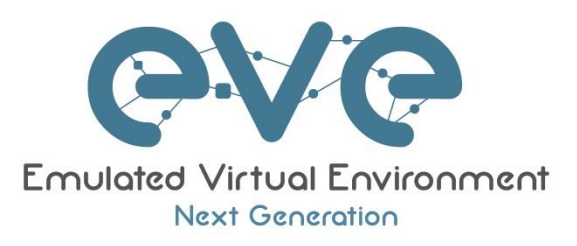

- Клиент браузер, сервер на Linux
- Сервер может быть запущен: На хосте Debian-based Linux

  - В готовой виртуальной машине
- Позволяет запускать образы IOS, IOL, QEMU, а также контейнеры  $\geq$ Docker
- Возможность соединять устройства разных вендоров
- AAAAA Интеграция с Wireshark
- Средство эмуляции всё-в-одном
- Многопользовательский доступ
- Меньший расход ОЗУ

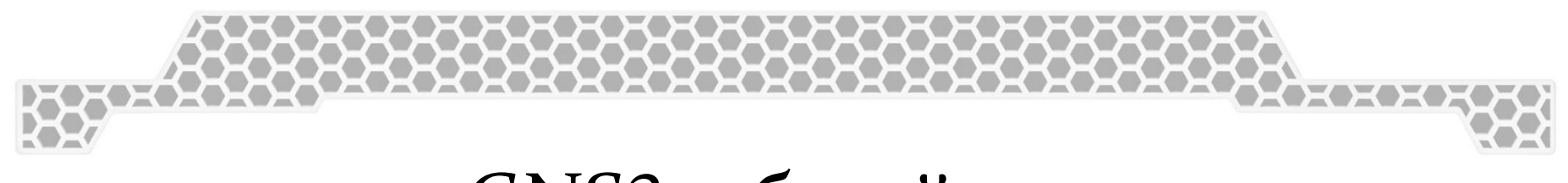

### GNS3: общий вид

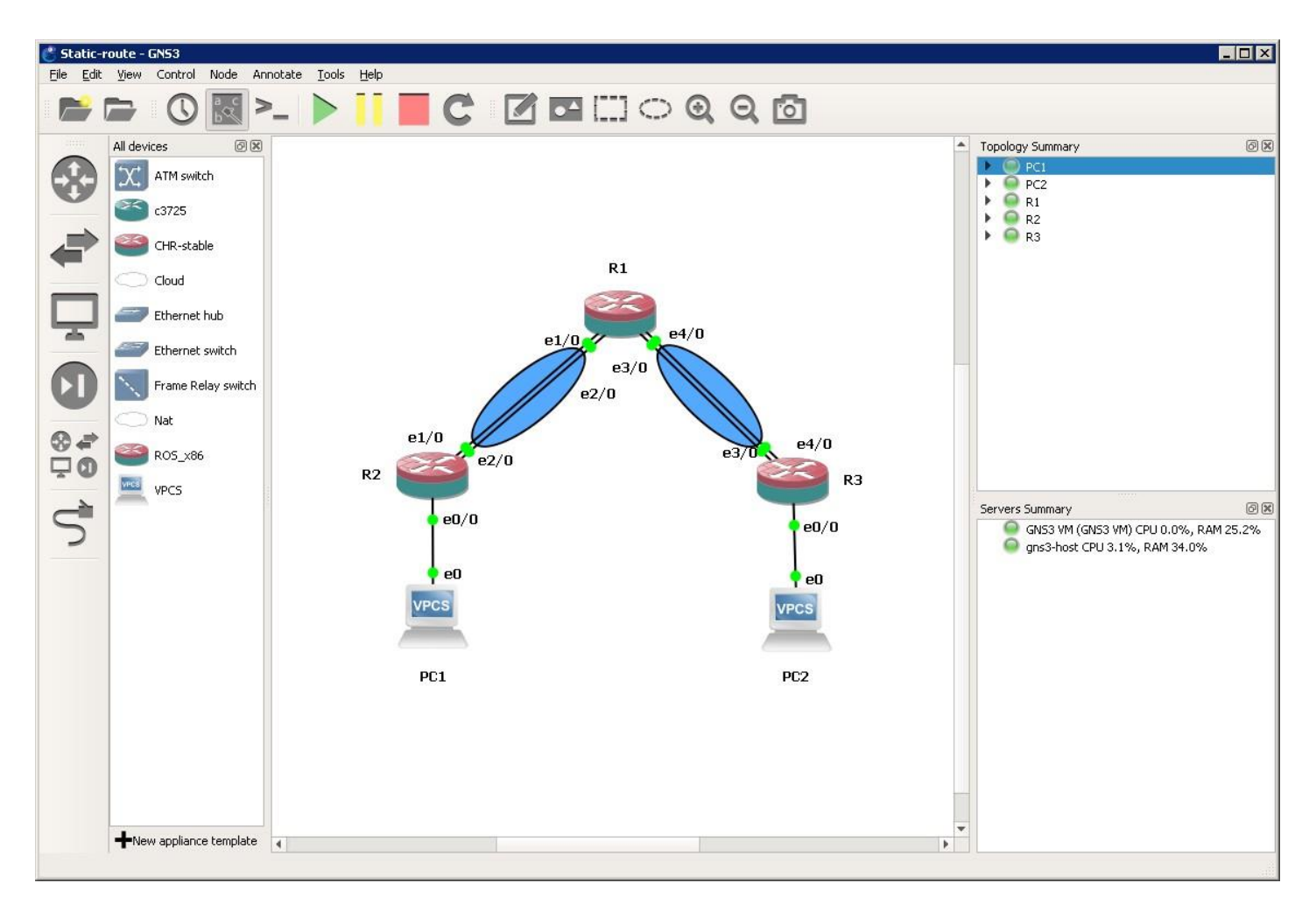

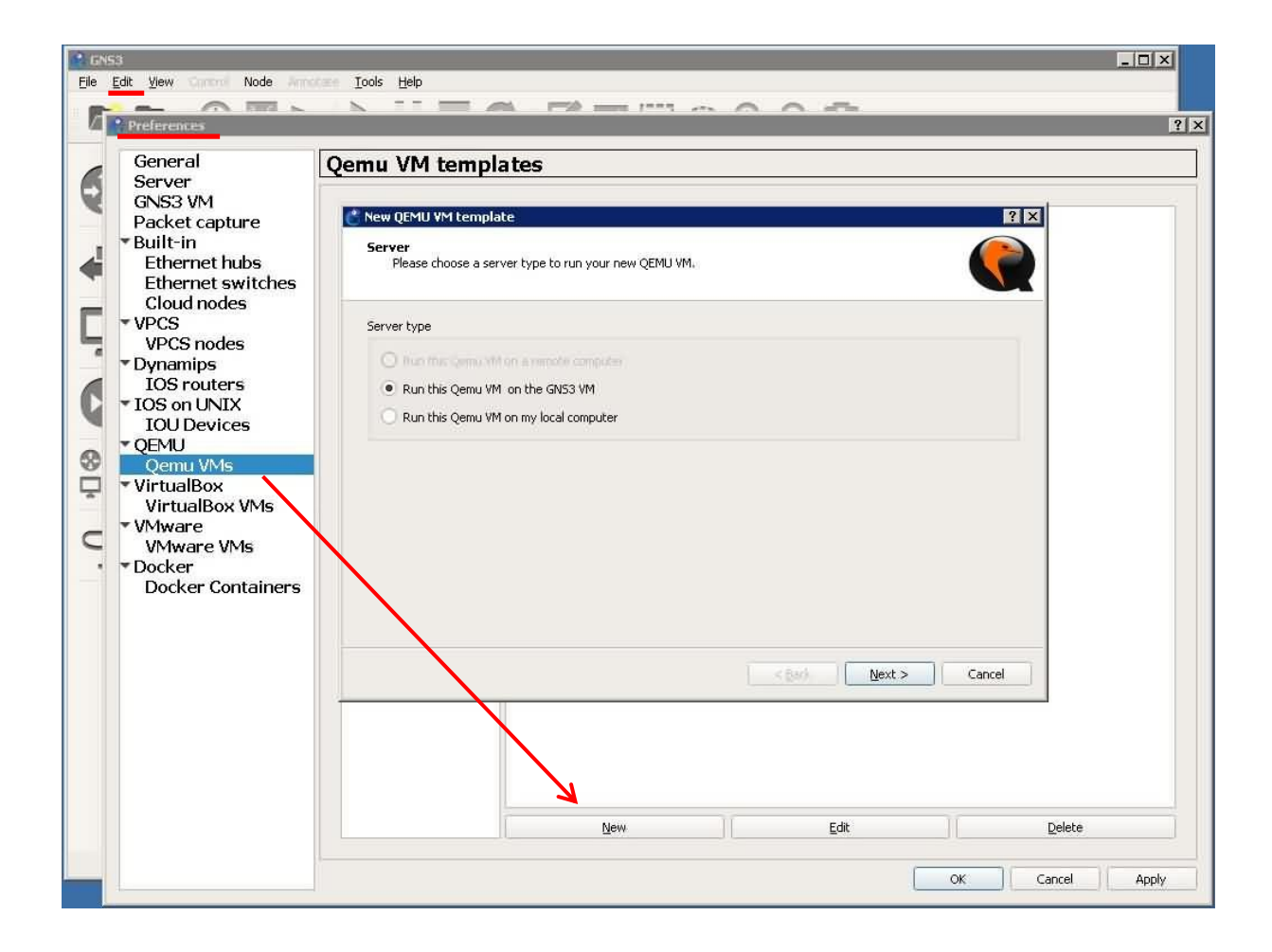

XXXX

#### Имя VM

#### Объём ОЗУ

| 🕐 New QEMU YM template 🔹 👔 🗙                                                        | <equation-block> New QEMU V</equation-block> | /M template                                                                                                    | ? ×    |
|-------------------------------------------------------------------------------------|----------------------------------------------|----------------------------------------------------------------------------------------------------|--------|
| QEMU VM name<br>Please choose a descriptive name for your new QEMU virtual machine. | QEMU binar<br>Please cl                      | <b>y and memory</b><br>heck the Qemu binary is correctly set and the virtual machine has enough memory to work. |        |
| Name: CHR-stable                                                                    | Qemu binary:                                 | /usr/bin/qemu-system-x86_64 (v2.5.0)                                                                            | *      |
| This is a legacy ASA VM                                                             | RAM:                                         | 128 MB                                                                                                    | \$     |
|                                                                                     |                                              |                                                                                                    |        |
|                                                                                     |                                              |                                                                                                    |        |
|                                                                                     |                                              |                                                                                                    |        |
|                                                                                     |                                              |                                                                                                    |        |
|                                                                                     |                                              |                                                                                                    |        |
| < <u>B</u> ack <u>Next</u> > Cancel                                                 |                                              | < <u>B</u> ack <u>N</u> ext >                                                                                   | Cancel |

#### Тип подключения

#### Указываем образ

| 💕 New QEMU YM template                                                                                                    | ? ×    | 👛 New QEMU VM template                                                  | ? ×           |
|----------------------------------------------------------------------------------------------------|--------|-------------------------------------------------------------------------|---------------|
| Console type<br>Please choose the console type. Telnet will connect to the serial console of the machine. VNC will<br>connect to graphical output of the machine. |        | Disk image<br>Please choose a base disk image for your virtual machine. |               |
| vnc                                                                                                    | *      | Existing image     New Image                                            |               |
| Note: You don't need to install anything on the VM itself.                                                                                                    |        | Disk image (hda): chr-6.38.1.img                                        | *             |
| < Back Vext >                                                                                                    | Cancel | < Back                                                                  | Einish Cancel |

| General                                                | Oomu VM tomn         | latee                                |        | ) |
|--------------------------------------------------------|----------------------|--------------------------------------|--------|---|
| GNS3 VM<br>Packet capture<br>Built-in                  | CHR-stable           |                                      |        |   |
| Ethernet hubs<br>Ethernet switches                     | General settings H   | DD CD/DVD Network Advanced settings  |        |   |
| Cloud nodes<br>▼ VPCS                                  | Template name:       | CHR-stable                           |        |   |
| VPCS nodes                                             | Default name format: | {name}-{0}                           |        |   |
| ▼Dynamips<br>IOS routers                               | Symbol:              | :/symbols/router_firewall.svg        | Browse |   |
| <ul> <li>IOS on UNIX</li> </ul>                        | Category:            | Routers                              | *      |   |
| TOU Devices                                            | RAM:                 | 128 MB                               | \$     |   |
| Qemu VMs                                               | vCPUs:               | 1                                    | 0      |   |
| <ul> <li>VirtualBox</li> <li>VirtualBox VMs</li> </ul> | Qemu binary:         | /usr/bin/qemu-system-x86_64 (v2.5.0) | •      |   |
| ▼ VMware                                               | Boot priority:       | HDD                                  | •      |   |
| • Docker                                               | Console type:        | vnc                                  |        |   |
| Docker Containers                                      |                      |                                      |        |   |

| Eile | 53<br>Edit <u>V</u> lew Control Node Arrota                                                                                                    | Iools Help            |         |
|------|----------------------------------------------------------------------------------------------------|-----------------------|---------|
| E    | Preferences                                                                                                    | QEMU VM configuration | ? ×     |
|      | Edit View Control Node Another<br>General<br>Server<br>GNS3 VM<br>Packet capture<br>• Built-in<br>Ethernet hubs<br>Ethernet switches<br>Cloud nodes<br>• VPCS<br>VPCS nodes<br>• VPCS nodes<br>• VPCS nodes<br>• VPCS nodes<br>• VPCS nodes<br>• VPCS noters<br>• IOS on UNIX<br>IOU Devices<br>• QEMU<br><u>Qemu VMS</u><br>• VirtualBox VMs<br>• VirtualBox VMs<br>• VMware VMs<br>• Docker<br>Docker Containers | Tools Help            |         |
|      | -                                                                                                    | New Edit Delete       | Apply   |
|      | 1                                                                                                    |                       | - Abbit |

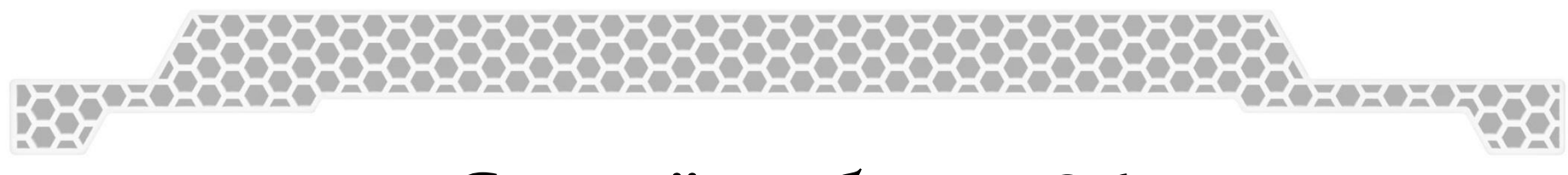

### Создаём образ х86

> cd "C:\Program Files\qemu"

> qemu-img create -f qcow2 "d:\ros\hda.qcow2" 1024M

> qemu-system-i386w -hda "d:\ros\hda.qcow2" -cdrom "d:\ros\mikrotik-6.38.1.iso" m -boot d 128 -net none

| QEMU                                                                                  |                                                                                       | _ 🗆 ×                                                                       |
|---------------------------------------------------------------------------------------|---------------------------------------------------------------------------------------|-----------------------------------------------------------------------------|
| Machine View                                                                          |                                                                                       |                                                                             |
| Welcome                                                                               | to MikroTik Router Sof                                                                | tware installation                                                          |
| Move around menu using '<br>Select all with 'a', min<br>cancel and reboot.            | 'p' and 'n' or arrow ke<br>nimum with 'm'. Press '                                    | eys, select with 'spacebar'.<br>i' to install locally or 'q' to             |
| [X] system<br>[] ppp<br>[] dhcp<br>[] advanced-tools<br>[] calea<br>[] dude<br>[] gps | [ ] hotspot<br>[ ] ipv6<br>[ ] kvm<br>[ ] lcd<br>[ ] mpls<br>[ ] multicast<br>[ ] ntp | [ ] routing<br>[ ] security<br>[ ] ups<br>[ ] user-manager<br>[ ] wireless@ |
| system (depends on noth<br>Main package with basic                                    | ing):<br>services and drivers                                                         |                                                                             |

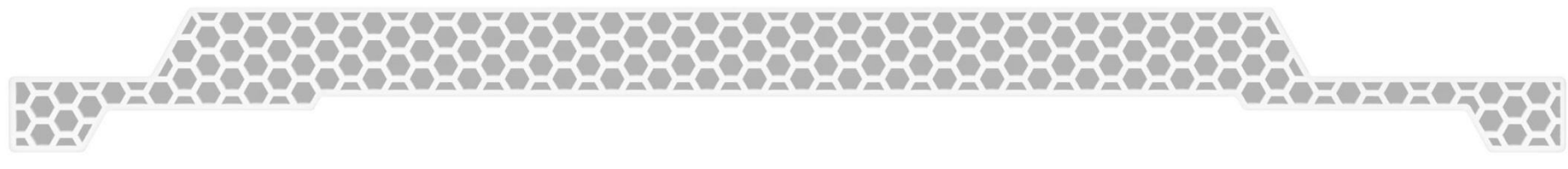

#### GNS3: внешние сети

Cloud

| Untitled5 - GNS3       | ate Tools Helo |                                                       |
|------------------------|----------------|-------------------------------------------------------|
|                        |                | 0                                                     |
| End devices I III      |                | Topology Summary                                      |
| Nat                    | Cloud1         |                                                       |
| VPCS                   |                |                                                       |
|                        | eth0           | Ethernet interfaces TAP interfaces. UDP tunnels Misc. |
|                        | gnsstapu-u     |                                                       |
| C                      | VPCS           | etri<br>grs3tap0-0<br>qemu0                           |
| © ♣                    | PC2            |                                                       |
| <b>*</b>               |                |                                                       |
|                        |                |                                                       |
|                        |                |                                                       |
|                        |                |                                                       |
|                        |                | Show special Ethernet interfaces                      |
|                        |                |                                                       |
|                        |                | Reset OK Cancel Apply                                 |
| New appliance template |                | 15                                                    |

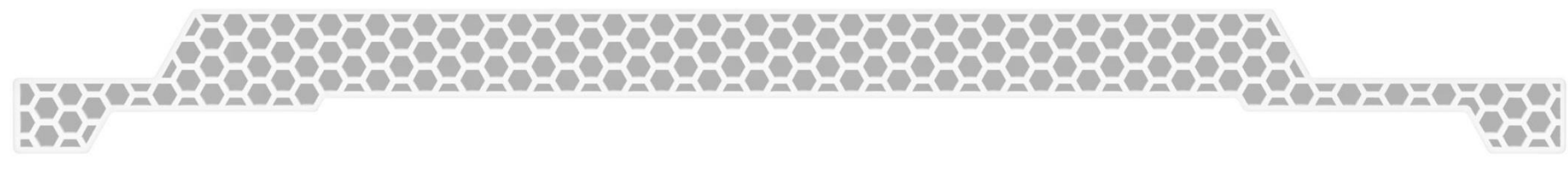

#### GNS3: внешние сети

Простой NAT без настроек (только в GNS3 VM)

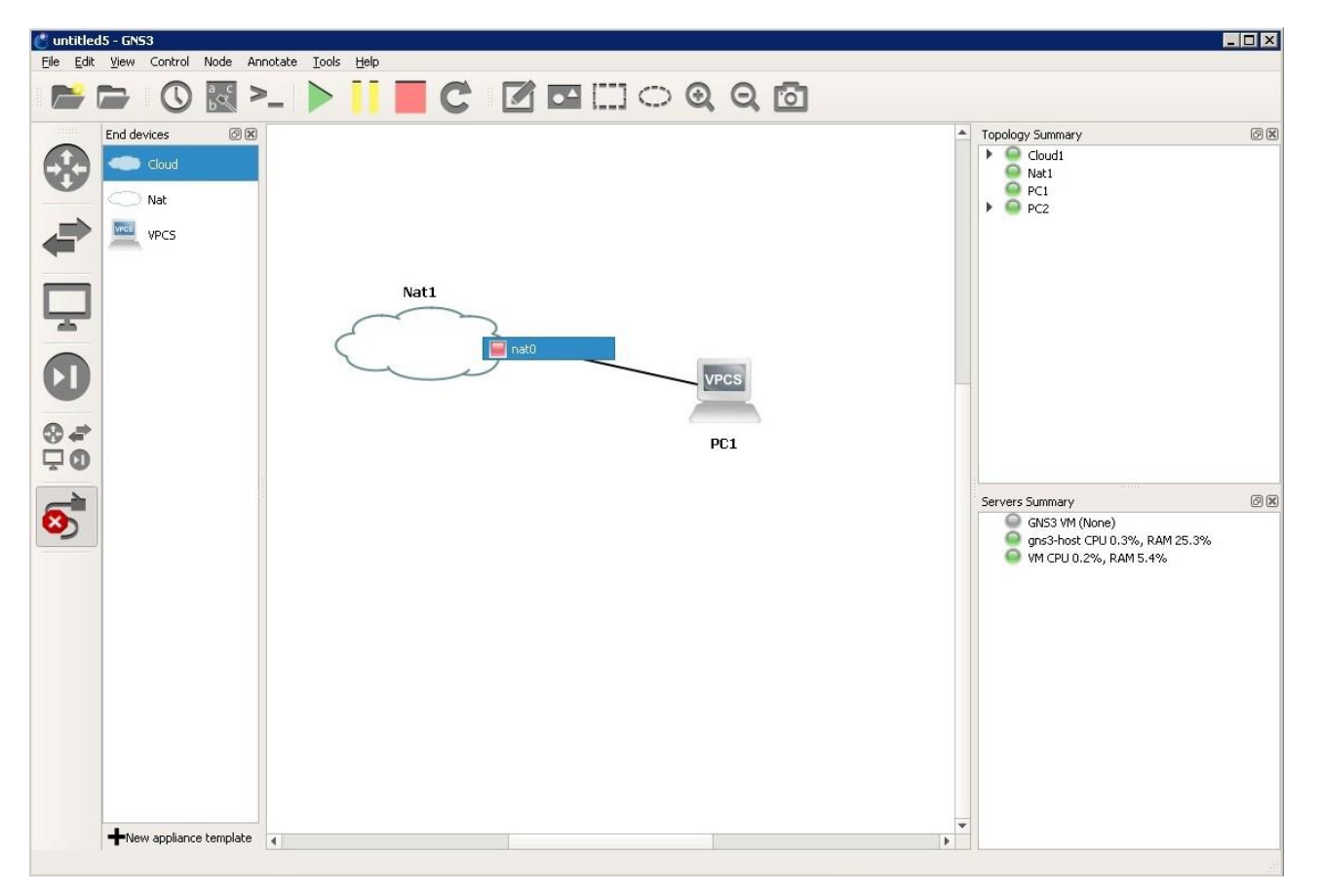

### UNetLab: залогинились

| CVC Management -                     | ■ System - ③ Information - ©2016 Eve-NG                | 👗 admin 🛛 🕞 Sign out |
|--------------------------------------|--------------------------------------------------------|----------------------|
| File manager Current position / root | <ul> <li>System status</li> <li>System logs</li> </ul> |                      |
| New Name Add folder                  | X Stop All Nodes                                       |                      |
|                                      |                                                        |                      |
| Count of chr.unl                     | Choose UNL Lab fo                                      | or more info         |
| OSPF Lab.unl                         |                                                        |                      |
| pppoe.unl                            |                                                        |                      |
| test x86 images.unl                  |                                                        |                      |
| test x86 images_clone1.unl           |                                                        |                      |

HANK

## UNetLab: рабочее пространство

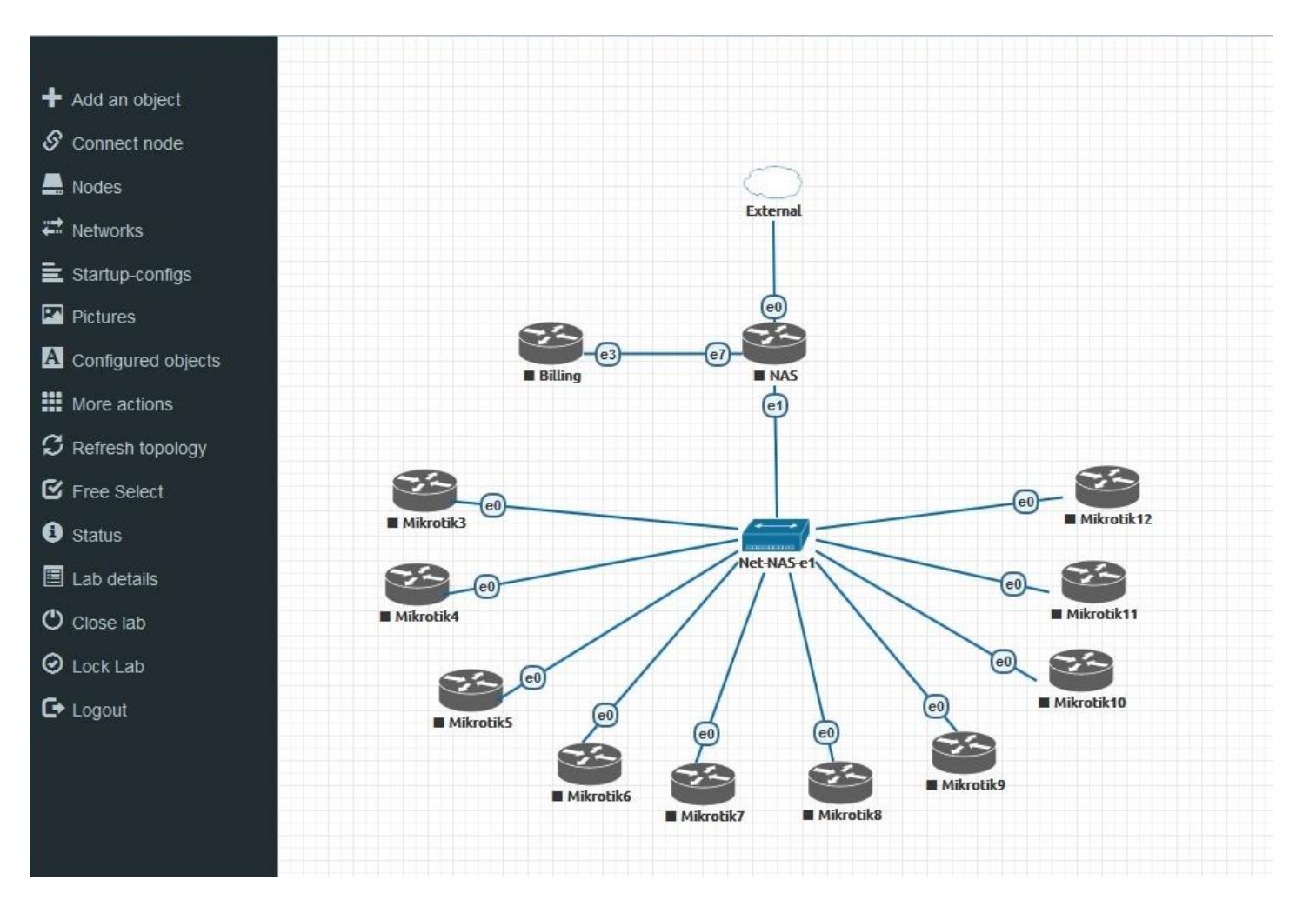

## UNetLab: список устройств

| ID | NAME       | TEMPLATE | BOOT IMAGE | CPU | IDLE PC | NVRAM | RAM | ETH | SER | CONSOLE | ICON | STARTUP-CONFIG | ACTIONS                                                                                                    |
|----|------------|----------|------------|-----|---------|-------|-----|-----|-----|---------|------|----------------|----------------------------------------------------------------------------------------------------|
| 2  | NA5        | mikrotik | mikrotił 💌 | 1   | n/a     | n/a   | 256 | 8   | n/a | vnc 🔻   | I    | None 💌         | ►∎≙±                                                                                                    |
| 3  | Mikrotik3  | mikrotik | mikrotił 💌 | 1   | n/a     | n/a   | 128 | 4   | n/a | vnc 💌   | 1    | None           | ▶■≌₹                                                                                                    |
| 4  | Mikrotik4  | mikrotik | mikrotił 💌 | 1   | n/a     | n/a   | 128 | 4   | n/a | vnc 💌   | 1.   | None 💌         | ▶■≌₫                                                                                                    |
| 5  | Mikrotik5  | mikrotik | mikrotił 💌 | 1   | n/a     | n/a   | 128 | 4   | n/a | vnc 🔻   |      | None 💌         | ▶■७₫                                                                                                    |
| 6  | Mikrotik6  | mikrotik | mikrotił   | 1   | n/a     | n/a   | 128 | 4   | n/a | vnc 💌   | 1    | None           | ▶■७₫                                                                                                    |
| 7  | Mikrotik7  | mikrotik | mikrotił 💌 | 1   | n/a     | n/a   | 128 | 4   | n/a | vnc 💌   | 1.   | None 💌         | ▶■≙₫                                                                                                    |
| 8  | Mikrotik8  | mikrotik | mikrotił 💌 | 1   | n/a     | n/a   | 128 | 4   | n/a | vnc 💌   | 1.   | None           | ▶∎७₫                                                                                                    |
| 9  | Mikrotik9  | mikrotik | mikrotił 💌 | 1   | n/a     | n/a   | 128 | 4   | n/a | vnc 💌   | 1.   | None           | ▶ ≡ <u>∿</u> 4                                                                                                    |
| 10 | Mikrotik10 | mikrotik | mikrotił 💌 | 1   | n/a     | n/a   | 128 | 4   | n/a | vnc 💌   | I    | None 💌         | ►∎≙d                                                                                                    |
| 11 | Mikrotik11 | mikrotik | mikrotił 💌 | 1   | n/a     | n/a   | 128 | 4   | n/a | vnc 💌   | 1.   | None           | ▶ <b>≡</b> <u><u></u><u></u><u></u><u></u><u></u><u></u><u></u><u></u><u></u><u></u><u></u><u></u><u></u><u></u><u></u><u></u><u></u><u></u><u></u></u> |
| 12 | Mikrotik12 | mikrotik | mikrotił 💌 | 1   | n/a     | n/a   | 128 | 4   | n/a | vnc 💌   | 1.   | None           | ►≡≌4                                                                                                    |
| 13 | Billing    | mikrotik | mikrotił 💌 | 1   | n/a     | n/a   | 256 | 4   | n/a | VDC T   |      | None           |                                                                                                    |

### UNetLab: список сетей

| ID | NAME       | туре   | ATTACHED NODES | ACTIONS |
|----|------------|--------|----------------|---------|
| 1  | Net-NAS-e1 | bridge | 11             | C İİ    |
| 2  | External   | pnet0  | 1              | c i     |
| 3  | Net-NAS-e7 | bridge | 2              | ı<br>ش  |

# UNetLab: статусная информация

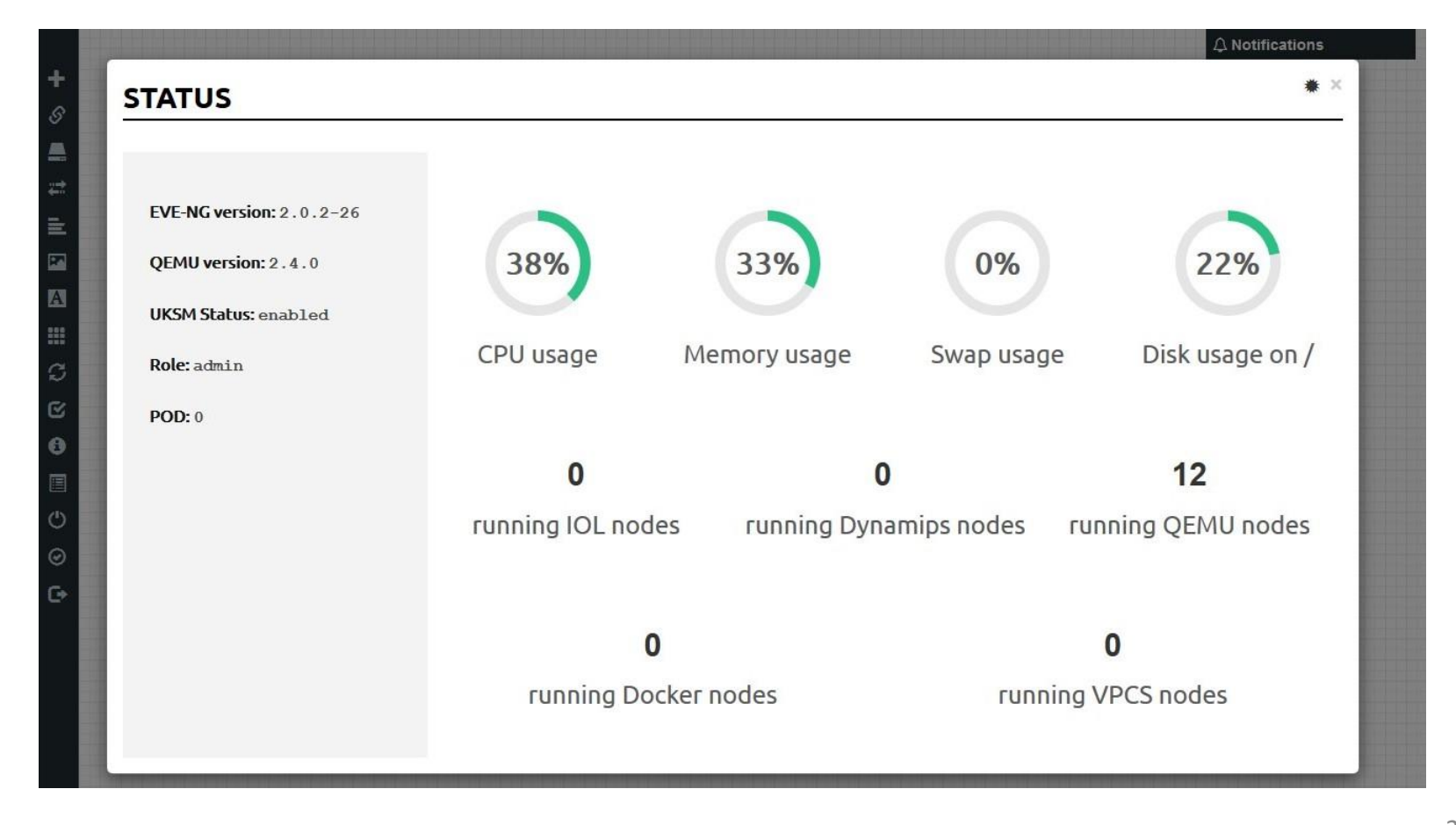

# UNetLab: добавляем образ CHR

# wget https://download2.mikrotik.com/routeros/6.38.1/chr-6.38.1.img.zip # unzip chr-6.38.1.img.zip

# mkdir /opt/unetlab/addons/qemu/*mikrotik*-stable # mv chr-6.38.1.img /opt/unetlab/addons/qemu/*mikrotik*-stable/hda.qcow2

# /opt/unetlab/wrappers/unl\_wrapper -a fixpermissions

### UNetLab: добавляем образ CHR

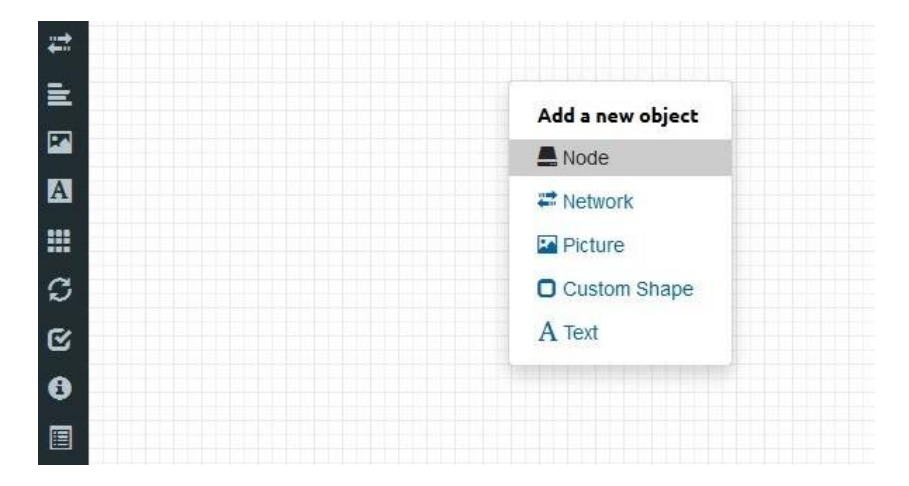

| +             |          | WNODE                                                                                                    | ×                  |
|---------------|----------|----------------------------------------------------------------------------------------------------|--------------------|
| 8             | ADDANE   | WNODE                                                                                                    | II                 |
|               |          |                                                                                                    |                    |
| #* <b>***</b> | lemplate | Nothing selected 👻                                                                                             |                    |
|               |          | mik                                                                                                    |                    |
|               |          | MikroTik RouterOS                                                                                              | Contraction of the |
| A             |          | The second second second second second second second second second second second second second second second s |                    |
|               |          |                                                                                                    |                    |

## UNetLab: добавляем образ CHR

| ADD A NE                  | W NODE            | × |                 |            |
|---------------------------|-------------------|---|-----------------|------------|
| Template                  | MikroTik RouterOS | * |                 |            |
| Number of nodes<br>to add | 3                 |   | Количество нод  |            |
| Image                     | mikrotik-stable   | * |                 | Наш образ  |
| Name/prefix               | Router            |   |                 |            |
| lcon                      | Router.png        | * |                 |            |
| UUID                      |                   |   |                 |            |
| CPU                       | 1                 |   |                 |            |
| RAM                       | 128               |   | ОЗУ             |            |
| Ethernets                 | 5                 |   |                 | Интерфейсы |
| Startup<br>configuration  | None              | • |                 |            |
| Delay (s)                 | 0                 |   | -               |            |
| Console                   | vnc               | * | Іип подключения |            |
| Left                      | 298               |   |                 |            |
| Тор                       | 177               |   |                 |            |
|                           | Save Cancel       |   |                 |            |
|                           |                   |   |                 |            |
|                           |                   |   |                 |            |

### UNetLab: внешние сети

| ADD A NE                     | <b>W NETWORK</b> | × |
|------------------------------|------------------|---|
|                              |                  |   |
| Number of<br>networks to add | 1                |   |
| Name/Prefix                  | Net              |   |
| Туре                         | pnet0 •          |   |
| Left                         |                  |   |
| Tee                          | pnet0 🗸          |   |
| төр                          | pnet1            |   |
|                              | pnet2            |   |
|                              | pnet3            |   |
|                              | pnet4            |   |
|                              | pnet5            |   |
| uterz                        | pnet6            |   |
|                              | pnet7            |   |
|                              | pnet8            |   |
|                              | pnet9            |   |
|                              | bridge           |   |
|                              | ovs              |   |

#### pnetX сбриджёваны с ethX

XXX

#### Proot@eve: ~

root@eve:~# cat /etc/network/interfaces

This file describes the network interfaces available on your system and how to activate them. For more information, see interfaces(5).

# The loopback network interface auto lo iface lo inet loopback

# The primary network interface iface eth0 inet manual auto pnet0 iface pnet0 inet dhcp bridge\_ports eth0 bridge\_stp off

# Cloud devices iface eth1 inet manual auto pnet1 iface pnet1 inet manual bridge\_ports eth1 bridge stp off

iface eth2 inet manual auto pnet2 iface pnet2 inet manual bridge\_ports eth2 bridge\_stp off

iface eth3 inet manual auto pnet3 iface pnet3 inet manual bridge\_ports eth3 bridge\_stp off

### UNetLab: внешние сети

#### Интерфейсы в VMware

| irtual Hardware VM Options |            |   |         |   |
|----------------------------|------------|---|---------|---|
| Mill Network Adapter 1     | VM Network |   | Connect | 0 |
| Mill Network Adapter 2     | VMNet2     |   | Connect | ۵ |
| Max Network Adapter 3      | VMNet3     | × | Connect | ۵ |
| Mill Network Adapter 4     | VMNet4     | • | Connect | 0 |
| Mill Network Adapter 5     | VMNet5     | ۲ | Connect | 0 |
| Mill Network Adapter 6     | VMNet6     | ¥ | Connect | 0 |
| Kall Network Adapter 7     | VMNet7     | ¥ | Connect | ۵ |
| Ma Network Adapter 8       | VMNet8     | ٣ | Connect | ۵ |
| Ma Network Adapter 9       | VMNet9     | × | Connect | ۵ |
| ·····                      | 6          |   |         |   |

## Подключаем внешние устройства!

#### CHR в VMware, подключен USB модем

| Add hard disk 🗖 Add helwo | отк adapter 🛛 🔄 А | laa olinei aevice       | ; |  |         |   |  |
|---------------------------|-------------------|-------------------------|---|--|---------|---|--|
| CPU                       | 1 •               | 0                       |   |  |         |   |  |
| Memory                    | 256               | MB                      | * |  |         |   |  |
| Hard disk 1               | 128               | MB                      | • |  |         | 0 |  |
| SCSI Controller 0         | LSI Logic         | LSI Logic Parallel      |   |  | ]       | 0 |  |
| USB controller 1          | USB 2.0           | USB 2.0                 |   |  |         |   |  |
| Network Adapter 1         | VM Netw           | VM Network 🔻            |   |  | Connect | 0 |  |
| Network Adapter 2         | VMNet2            | VMNet2                  |   |  |         | 0 |  |
| Video Card                | Specify c         | Specify custom settings |   |  |         |   |  |
| ISB Device 1              | HUAWEI            | HUAWEI Mobile           |   |  |         | 8 |  |

#### Подключаем внешние устройства!

| Sadmin@192.168.15.25   | (MikroTik) - WinBox vб.  | 38.1 on CHR (x86_64)  |           |                                                |                                                    |                 |                     |       |         |               |
|------------------------|--------------------------|-----------------------|-----------|------------------------------------------------|----------------------------------------------------|-----------------|---------------------|-------|---------|---------------|
| Session Settings Das   | hboard                   |                       |           |                                                |                                                    |                 |                     |       |         |               |
| Safe Mode              | Session: 192.168.15.25   |                       |           |                                                |                                                    |                 |                     |       | Memory: | 327.1 MiB 🔳 🛅 |
| Quick Set              |                          |                       |           |                                                |                                                    |                 |                     |       |         |               |
| I CAPsMAN              |                          |                       |           |                                                |                                                    |                 |                     |       |         |               |
| 🔚 Interfaces           |                          |                       | _         |                                                |                                                    |                 |                     |       |         |               |
| 🚊 Wireless             | Interface List           |                       |           |                                                |                                                    |                 |                     |       |         |               |
| Sig Bridge             | Interface Interface List | Ethemet EoIP Tunnel   | IP Tunne  | GRE Tunnel VLAN \                              | /RRP Bonding LTE                                   |                 |                     |       |         |               |
| 📑 PPP                  | + * *                    |                       |           |                                                |                                                    |                 |                     |       |         | Find          |
| ିଅ <mark>ଆ</mark> Mesh | Name /                   | Туре                  | Actual MT | U L2 MTU Tx                                    | Rx                                                 | Tx Packet (r    | o/s) Rx Packet (p/s | FP Tx | FP Rx   | FP 🔻          |
| 255 IP N               | R <b>*i&gt;</b> ether1   | Ethemet<br>PPP Client | 1         | 500                                            | 11.7 kbps 2.                                       | 9 kbps<br>0 bps | 2                   | 4     | 0 bps   | 0 bps         |
| 🧷 MPLS 🗈               | A Weppp odd              | a la la contra        | •         | di al-                                         |                                                    | o opa           | 0                   | 0     | 0 003   | 0 opa         |
| 😹 Routing 🗈 🗈          |                          | Fort List             |           |                                                |                                                    |                 |                     |       |         |               |
| 💮 System 🗅             |                          | Ports Remote Access   | 5         |                                                |                                                    |                 |                     |       |         |               |
| Queues                 |                          | E Firmware            |           |                                                | Find                                               |                 |                     |       |         |               |
| Files                  |                          | Name /                | Used By   | Channels Baud R                                | ate Flow Control 💌                                 |                 |                     |       |         |               |
| Log                    |                          | ୍କ USD I              |           | 6 9600                                         | none                                               |                 | [ana,]              |       |         |               |
| 🧟 Radius               |                          |                       | USB       |                                                |                                                    |                 |                     |       |         |               |
| 💥 Tools 🗈 🗈            |                          |                       | 7         |                                                |                                                    |                 | Find                |       |         |               |
| 📰 New Terminal         |                          |                       | Device    | Vendor                                         | Name                                               | Serial Number   | Speed 🔻             |       |         |               |
| 🕒 Dude 🗈               | 2 items                  |                       | 1:1       | Linux 3.3.5-64 ehci_hcd<br>Huawei Technologies | EHCI Host Controller<br>HUAWEI Mobile              | 0000:02:02.0    | 480 Mb              |       | n Ni    |               |
| 🔜 KVM                  | 2                        |                       | 2:1       | Linux 3.3.5-64 uhci_hcd                        | UHCI Host Controller                               | 0000:02:00.0    | 12 Mbps             |       |         |               |
| 🛄 Make Supout.rif      |                          |                       | 2:2       | VMware                                         | VMware Virtual USB Mouse<br>VMware Virtual USB Hub |                 | 12 Mbps<br>12 Mbps  |       |         |               |
| 🚱 Manual               |                          |                       | 2.0       |                                                |                                                    |                 | iz hopo             |       |         |               |
| S New WinBox           |                          |                       |           |                                                |                                                    |                 |                     |       |         |               |
| 📕 Exit                 |                          |                       |           |                                                |                                                    |                 |                     |       |         |               |
|                        |                          | 1 item                |           |                                                |                                                    |                 |                     |       |         |               |
|                        |                          |                       |           |                                                |                                                    |                 |                     |       |         |               |
|                        |                          |                       |           |                                                |                                                    |                 |                     |       |         |               |
|                        |                          |                       |           |                                                |                                                    |                 |                     |       |         |               |
| X                      |                          |                       | 5 items   |                                                |                                                    |                 |                     |       |         |               |
| B                      |                          | - L                   |           |                                                |                                                    |                 |                     |       |         |               |
| Wi                     |                          |                       |           |                                                |                                                    |                 |                     |       |         |               |
| S                      |                          |                       |           |                                                |                                                    |                 |                     |       |         |               |
| 5                      |                          |                       |           |                                                |                                                    |                 |                     |       |         |               |
| Ite                    |                          |                       |           |                                                |                                                    |                 |                     |       |         |               |
| Sol                    |                          |                       |           |                                                |                                                    |                 |                     |       |         |               |
| LL.                    |                          |                       |           |                                                |                                                    |                 |                     |       |         |               |

#### Подключаем внешние устройства!

Для проброса устройств PCI и PCI-Express понадобятся:

- Процессор и материнская плата, поддерживающие IOMMU среди Intel это Core-i7 socket 2011; все Xeon, кроме E3-1200
- VMware или KVM
- Умелые руки 🙂

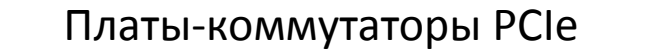

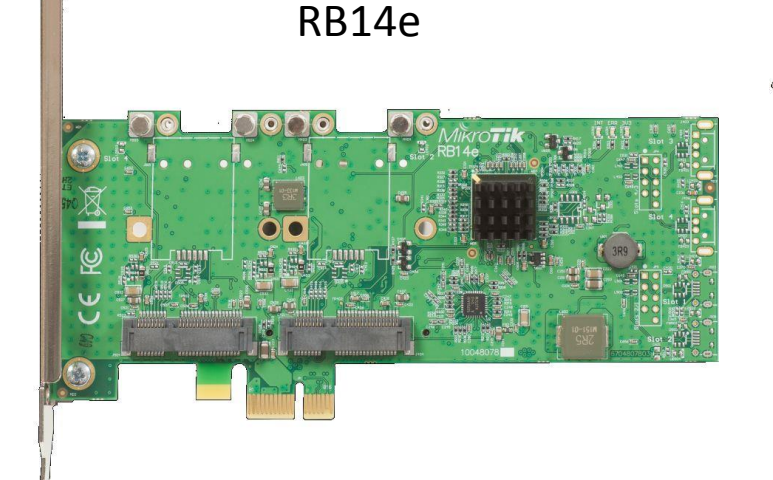

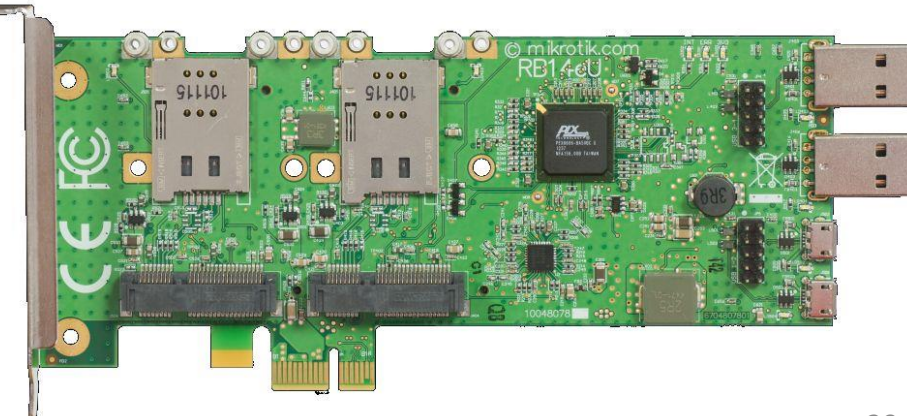

RB14eU

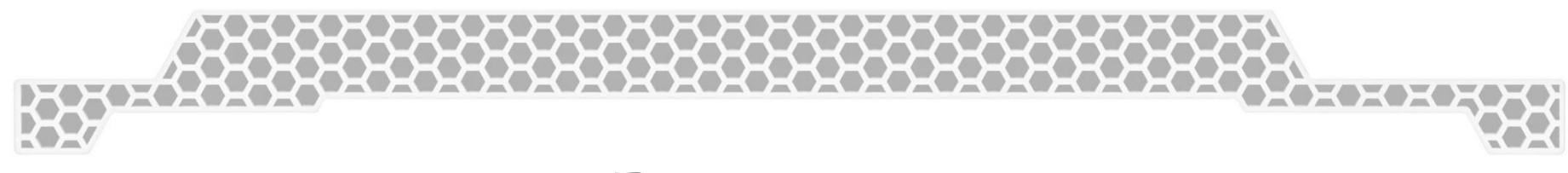

### Вопросы?

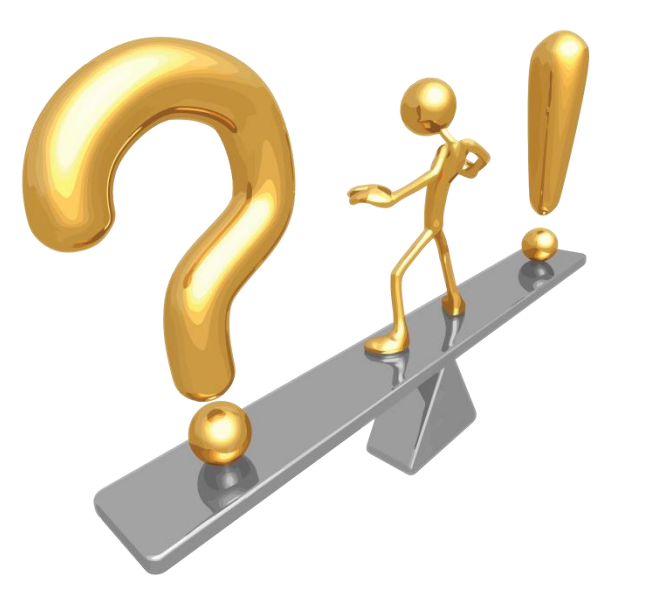

#### Буду рад ответить на вопросы по e-mail: dku368[at]gmail.com

### Благодарности!

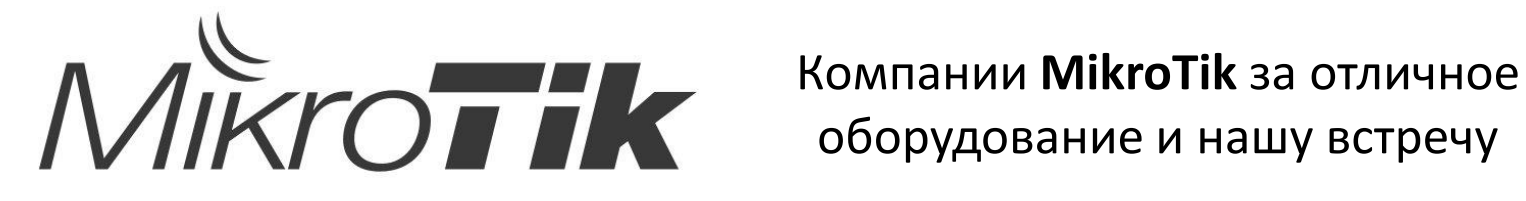

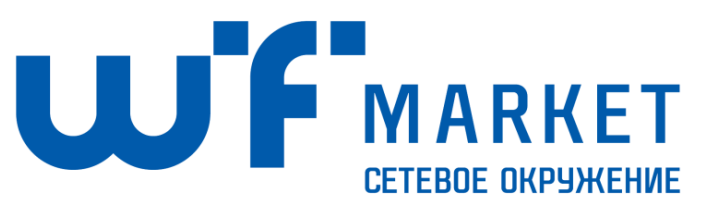

Компании WiFiMarket за помощь в подготовке презентации и организацию тренингов MikroTik

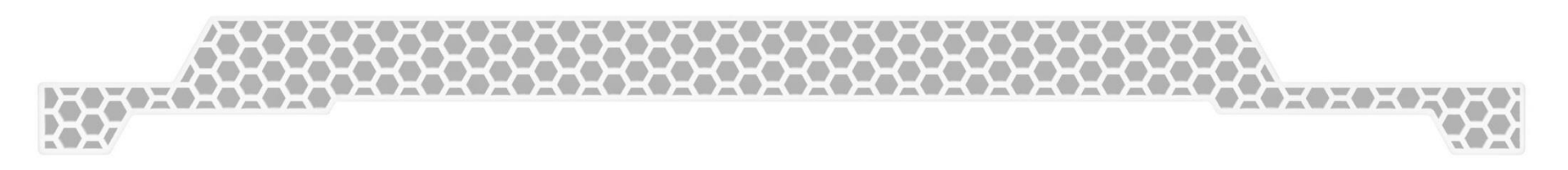

## Спасибо за внимание!